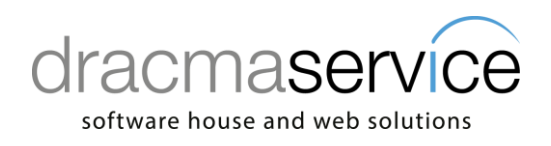

Nomenclatura file: 2024.12.05C01\_AttivazioneNuovoEsercizioBusiness

| Redatto da    | Dracma Service S.r.I.        |  |  |  |
|---------------|------------------------------|--|--|--|
| Data          | 05.12.2024 - 06.12.2024      |  |  |  |
| aggiornamento | namento                      |  |  |  |
| Oggetto       | Attivazione Nuovo Esercizio: |  |  |  |
|               | contabile e commerciale      |  |  |  |

# Procedura di attivazione nuovo esercizio Business

1) Dal menù 1/C/1 Anagrafica Ditta, Folder 4 - Dati contabili, verificare che lo Status Esercizio sia impostato su corrente.

Se fosse impostato un valore diverso (Doppio esercizio / Effettuata chiusura) impostare in Corrente e salvare.

| 🙉 ANAGRAFICA DITTA <prova -="" azienda="" di="" pre="" prova=""></prova>                                                                                           |                                       |  |  |  |  |  |
|----------------------------------------------------------------------------------------------------|---------------------------------------|--|--|--|--|--|
| + 🗗 🗸 🖴 🖻                                                                                                    |                                       |  |  |  |  |  |
| Codice                                                                                                    | PROVA                                 |  |  |  |  |  |
| Ragione Sociale                                                                                                    | AZIENDA DI PROVA PREDEFINITA          |  |  |  |  |  |
| Colore Ditta di prova predefinita                                                                                                    |                                       |  |  |  |  |  |
| <u>1</u> - Generale <u>2</u> - Persona fisica/giuridica <u>3</u> - Altri dati <u>4</u> - Dati contabili <u>5</u> - Libro Giornale <u>6</u> - Iva/Cespiti/Magazzini |                                       |  |  |  |  |  |
| Codice Piano dei Conti                                                                                                    | BASE Piano dei conti                  |  |  |  |  |  |
| Esercizio contabile corrente                                                                                                    | 2024 🔎 Es.da 01/01/2024 al 31/12/2024 |  |  |  |  |  |
| Esercizio contabile precedente                                                                                                    | 2023 🔎 Anno 2023                      |  |  |  |  |  |
| Status esercizio                                                                                                    | Corrente                              |  |  |  |  |  |
| Gestione partite                                                                                                    | Sia dienti che fornitori 🔻            |  |  |  |  |  |
| Gestione scadenzario                                                                                                    | Sia dienti che fornitori 💌            |  |  |  |  |  |

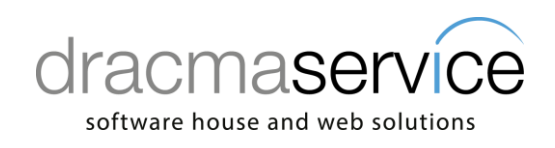

 Dal menù 2/3/7 o 4/3/8 Attivazione nuovo esercizio, spuntare le due selezioni, verificare la data di chiusura dell'esercizio, impostando 31/12/202X (nell'esempio 31/12/2024) e successivamente cliccare sull' ingranaggio per lanciare l'elaborazione.

| <b>BS</b>  | BS ATTIVAZIONE NUOVO ESERCIZIO < PROVACADC - PROV −                        |          |                  |           |      |  |  |
|------------|----------------------------------------------------------------------------|----------|------------------|-----------|------|--|--|
| ø°         | ⊒ -   ?                                                                    |          | Trova (/         | Alt+F1)   | Esci |  |  |
|            | SELEZIONE DITTA                                                            |          |                  |           |      |  |  |
| 0          | Corrente                                                                   |          |                  |           |      |  |  |
| $\bigcirc$ | Selezione multipla                                                         |          |                  | Seleziona |      |  |  |
| OF         |                                                                            |          |                  |           |      |  |  |
| SEL        | SELEZIONE ELABORAZIONE                                                     |          |                  |           |      |  |  |
|            | Attiva nuovo esercizio per le ditte che chiudono l'esercizio al 31/12/2024 |          |                  |           |      |  |  |
|            | Apri nuovo anno Iva 2025                                                   |          |                  |           |      |  |  |
|            | a partire dai dati relativi all'anno                                       |          |                  | 2         | 2024 |  |  |
|            |                                                                            |          |                  |           |      |  |  |
|            |                                                                            |          |                  |           |      |  |  |
|            | Duplica i budget per l'anno                                                | 2025 A p | artire dall'anno | 2         | 2024 |  |  |
|            | Centri di costo                                                            |          |                  |           |      |  |  |
|            | Linea \famiglia                                                            |          |                  |           |      |  |  |
|            | Azienda                                                                    |          |                  |           |      |  |  |

Il programma rilascerà un messaggio riportando, nel quale specifica se è stato in grado o meno di creare/attivare il nuovo esercizio contabile, Iva e le numerazioni lato commerciale.

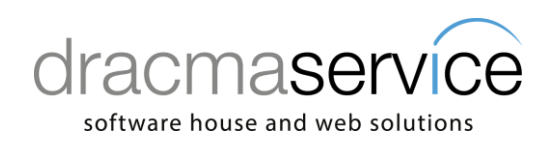

In anagrafica dittà (menù 1C1) al Folder 4- Dati contabili, verrà impostato in automatico, Status esercizio: Doppio esercizio. Questo permetterà di effettuare registrazione sia sull'esercizio attuale che diventerà l'anno 2025 che sull'esercizio precedente anno 2024.

### N.B. 1:

Se accedendo al menù dei documenti per generare un nuovo documento nell'anno 2025 il programma segnalasse numerazione mancante per l'anno, accedere al menù 1/D/M Numerazioni Ditta, effettuare l'attivazione della numerazione documenti.

Selezionare il menù strumenti e cliccare su inizializza nuovo anno

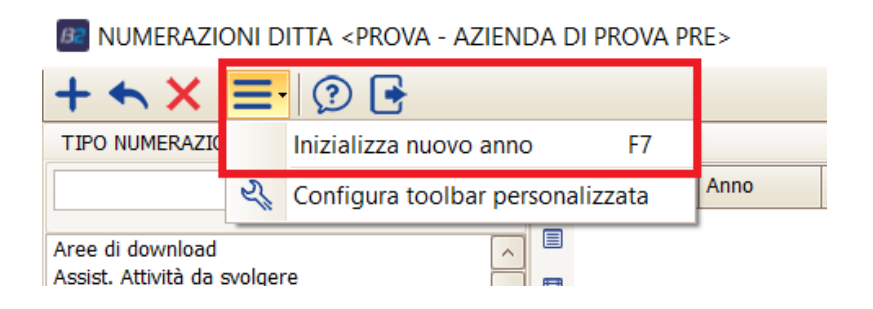

Inserie come anno di riferimento l'anno 202X (nell'esempio l'anno 2024)

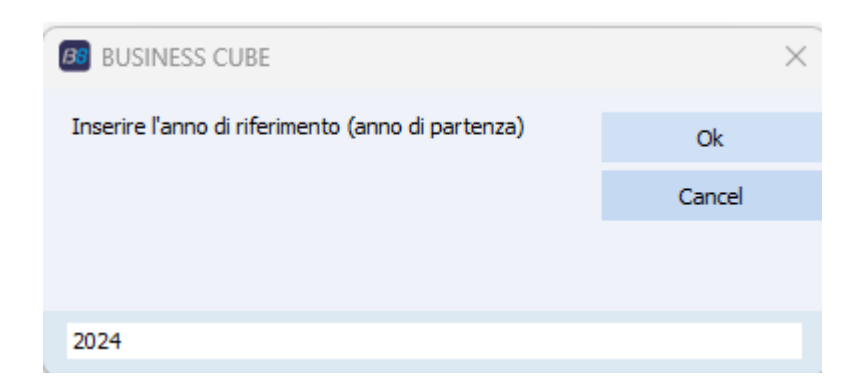

e come anno da generare l'anno 202X + 1 (nell'esempio l'anno 2025)

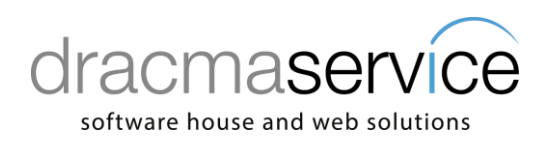

| BUSINESS CUBE               | ×      |
|-----------------------------|--------|
| Inserire l'anno da generare | Ok     |
|                             | Cancel |
|                             |        |
| 2025                        |        |

Con questa procedura viene attivata la numerazione lato commerciale dei documenti.

## N.B. 2:

# L'attivazione del nuovo esercizio deve essere effettuata per ogni azienda

#### N.B. 3:

Con l'attivazione del nuovo esercizio sarà possibile inserire documenti per l'anno 2024 e per l'anno 2025;

In contabilità l'esercizio corrente diventa l'anno 2025 e l'anno 2024 diventa anno precedente.

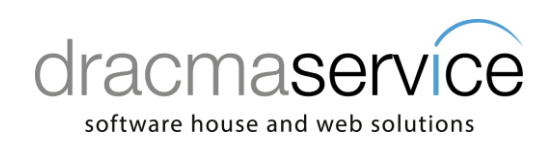

### N.B.4:

Con l'attivazione del nuovo esercizio, **fare attenzione** che in fase di contabilizzazione dei documenti (menù 413) il programma proporrà come esercizio di competenza dei documenti l'anno nuovo 202X+1 (Nell'esempio 2025)

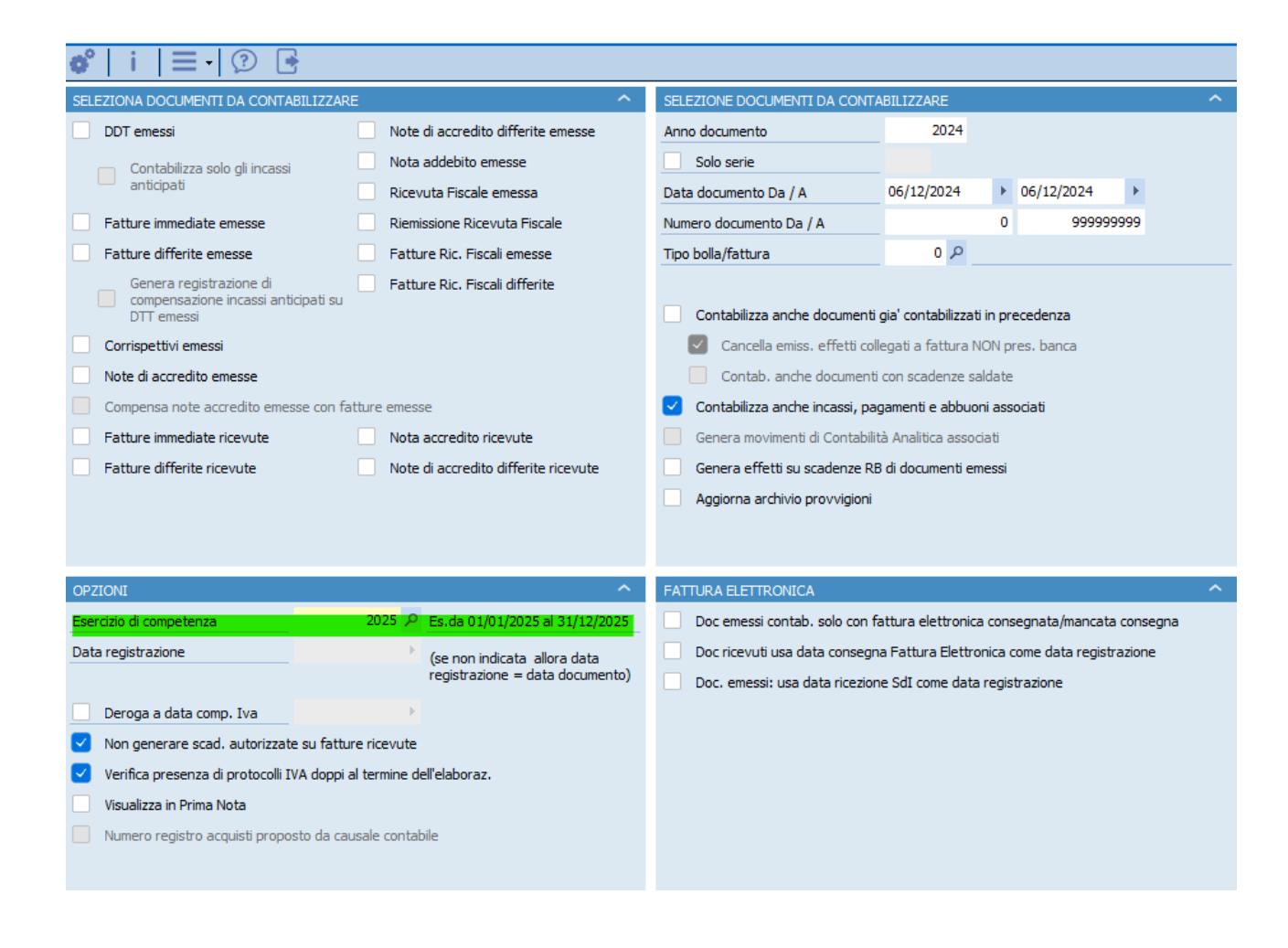

# Rimanendo a Vs disposizione per ulteriori chiarimenti Porgiamo Distinti Saluti

Dracma Service S.r.l.